```
HOW-TO
```

System reset complete

Guest

Personal info Bluetooth & devi

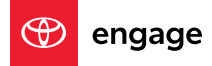

# CHANGE OF OWNERSHIP For Toyota Audio Multimedia Systems

The previous-generation Toyota Audio Multimedia platform in Toyota vehicles can easily be cleared to make way for a new owner. And when it comes to the new version (as seen in select 2022 and newer Toyota models), there are various options for driver and ownership changes throughout the life of the vehicle.

### WHAT'S IN THIS DOCUMENT?

#### What Dealers and Owners Should Do

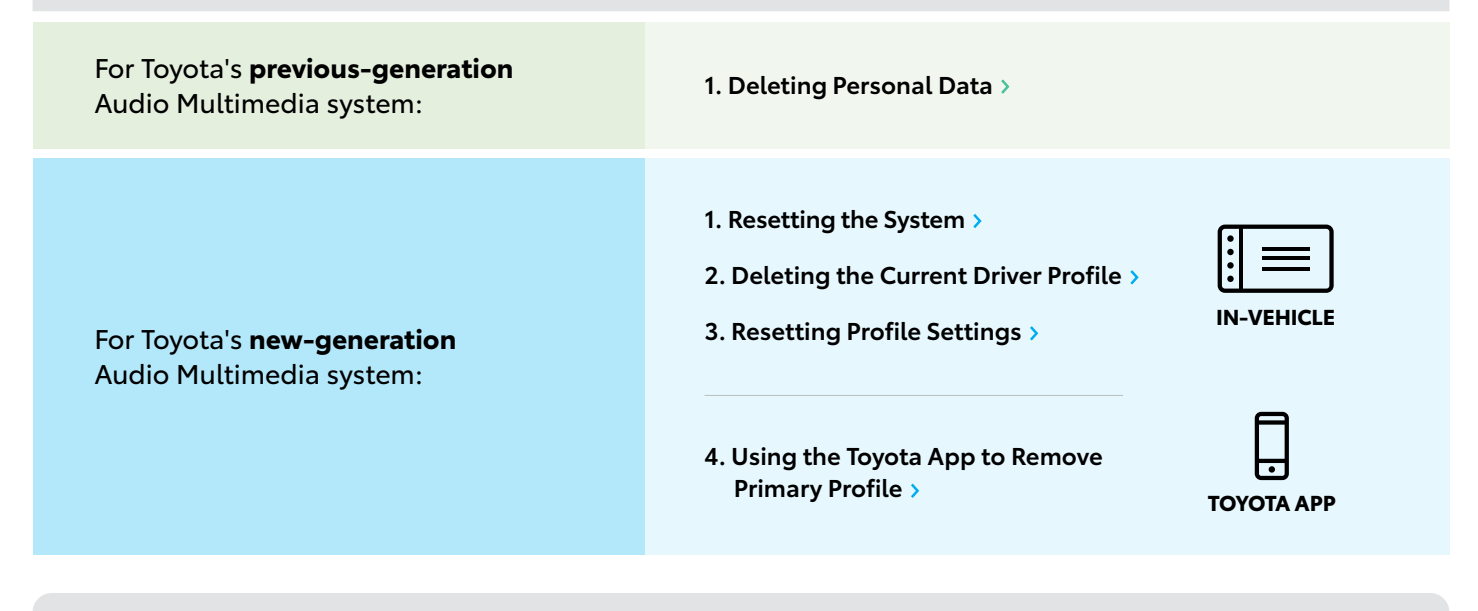

#### Dealer/New Owner to Enroll

If the guest does not remove their **Primary Driver User Profile** from the vehicle prior to selling it, there are two methods to replace the Primary Driver.

- 5. Replacing Primary Driver via Detected Profile >
- 6. Replacing Primary Driver via Manual Setup >

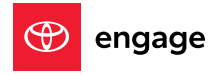

Note: Section 1 (below) applies to Toyota's previous-generation Audio Multimedia system only.

## **1. DELETING PERSONAL DATA**

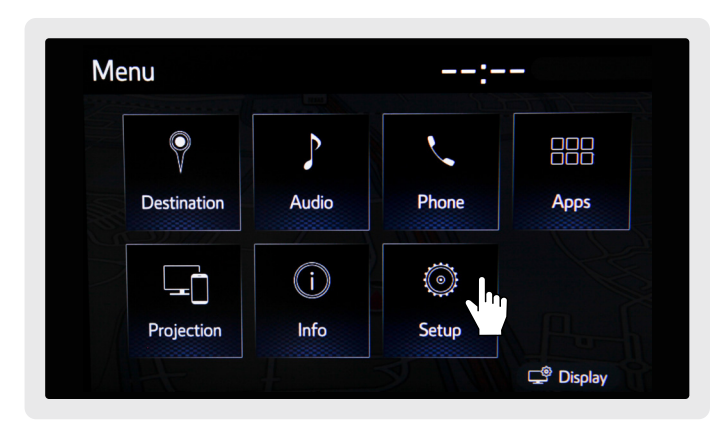

Press **Apps/Menu** on the left side of the display, then select **Setup**.

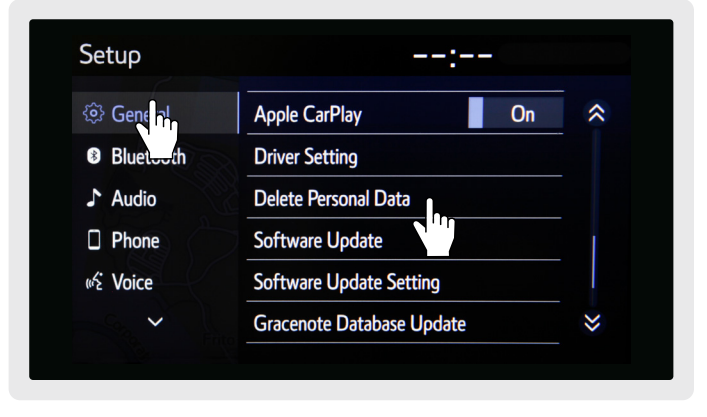

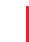

2

Select **General**, then **Delete Personal Data**. If Delete Personal Data is not showing, scroll down.

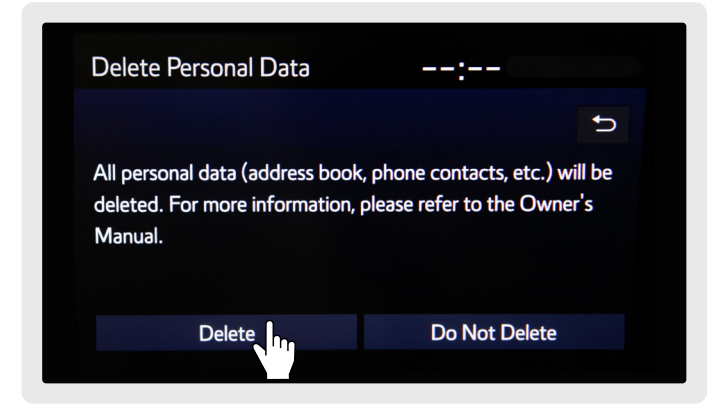

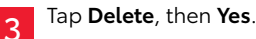

1

1

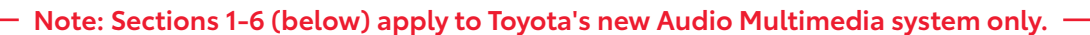

#### **1. RESETTING THE SYSTEM**

| HOW TO PERFORM                                                         | WHAT IT DOES                                                                      | WHO CAN DO IT                                                                                                    |
|------------------------------------------------------------------------|-----------------------------------------------------------------------------------|----------------------------------------------------------------------------------------------------|
| In the Vehicle<br>Settings<br>Info & security<br>System reset<br>Geset | Restores the multimedia system<br>back to its factory form prior<br>to enrollment | The Primary Driver, when the<br>profile is currently loaded onto<br>the system<br>Anyone, when there are no<br>profiles saved/loaded to the<br>vehicle (Guest Mode) |

| -    | 🌣 Settings      | <b>:</b> *:                                              | -  | Settings        | <b>:</b> * -                                             |
|------|-----------------|----------------------------------------------------------|----|-----------------|----------------------------------------------------------|
|      | Vehicle         | Vehicle name TOYOTA Tundra                               |    | Navigation      | Vehicle name TOYOTA Tundra                               |
| 13   | Dealer info     | Privacy                                                  | 7  | Voice & Search  | Privacy                                                  |
| 5    | Info & Security | Privacy lock                                             | ς. | Vehicle         | Privacy lock                                             |
|      | Software upd    | System reset                                             |    | Dealer info     | System reset ()                                          |
| a    | Apps            | A system reset will remove all users, personal data, and | A  | Info & Security | A system reset will remove all users, al data, ar        |
| ¢رام |                 | reset all settings to their original values.             | *  | Apps            | reset all settings to their original value <del>s.</del> |
|      | 4               |                                                          |    |                 |                                                          |
|      |                 |                                                          |    |                 |                                                          |

Select the Settings menu and scroll down on the left side of the display, select Info & security.

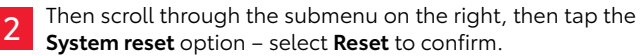

#### 2. DELETING THE "CURRENT DRIVER" PROFILE

| HOW TO PERFORM                                                                 | WHAT IT DOES                                                                       | WHO CAN DO IT                                                      |
|--------------------------------------------------------------------------------|------------------------------------------------------------------------------------|--------------------------------------------------------------------|
| In the Vehicle<br>└→ Settings<br>└→ Edit<br>└→ Select the profile<br>└→ Delete | Deletes the profile from the<br>list of saved profiles on the<br>multimedia system | The Primary Driver or sub-Profile currently loaded onto the system |

engage

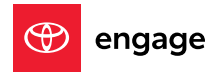

#### 2. DELETING THE "CURRENT DRIVER" PROFILE (CONTINUED)

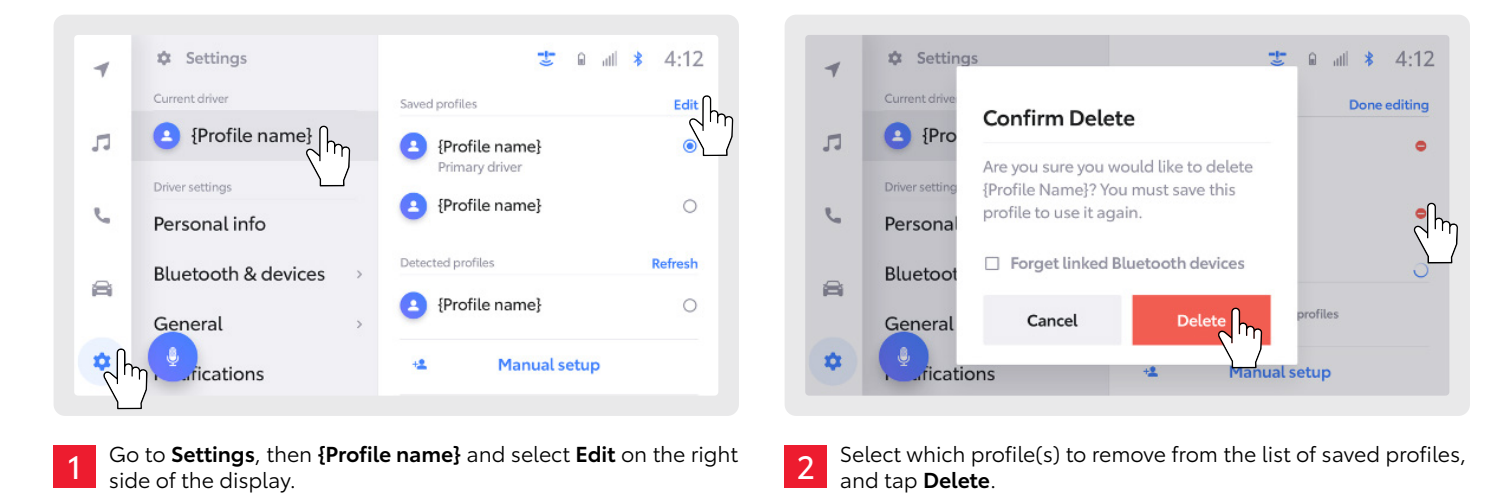

**3. RESETTING PROFILE SETTINGS** 

| HOW TO PERFORM                                                                 | WHAT IT DOES                                                                                           | WHO CAN DO IT                                        |
|--------------------------------------------------------------------------------|----------------------------------------------------------------------------------------------------|------------------------------------------------------|
| In the Vehicle<br>→ Settings<br>→ Personal info<br>→ Reset settings<br>→ Reset | Restores all personal display<br>settings stored to the individual<br>profile back to default settings | The profile that is currently loaded onto the system |

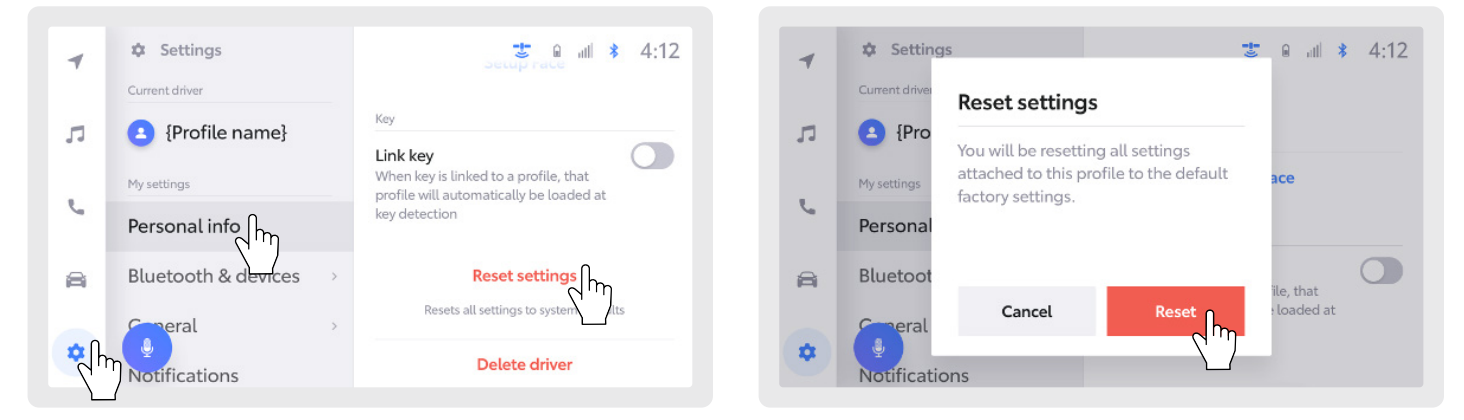

Go to **Settings**, then **Personal info**. Scroll down the **Personal info** screen, select **Reset settings** and tap **Reset**. Once confirmed, the settings are restored to default.

SETTINGS THAT ARE RESET:

- 1. Navigation preferences
- 2. Music streaming preferences
- 3. Radio favorites
- 4. Vehicle and notification settings

1

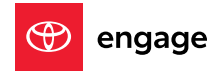

#### 4. USING THE TOYOTA APP TO REMOVE A PRIMARY PROFILE

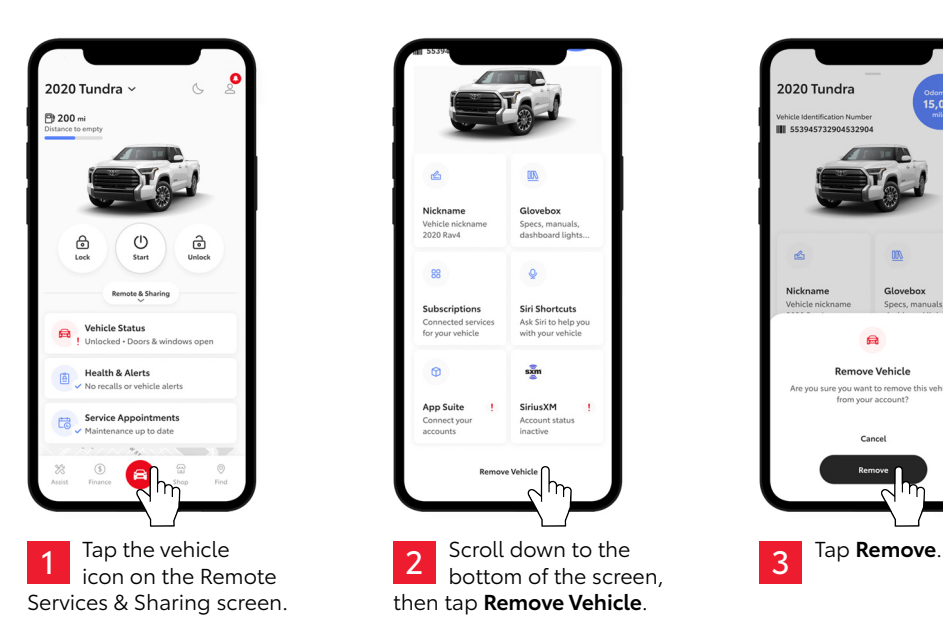

#### **5. REPLACING THE PRIMARY DRIVER VIA DETECTED PROFILE**

| HOW TO PERFORM                                                                                                    | WHAT IT DOES                                                                                                 | WHO CAN DO IT                                                                                                    |
|----------------------------------------------------------------------------------------------------|----------------------------------------------------------------------------------------------------|----------------------------------------------------------------------------------------------------|
| In the Vehicle<br>→ Settings<br>→ Detected profiles<br>→ Enter PIN<br>→ Save as primary driver<br>→ Enter phone number | Deletes and replaces the<br>existing Primary Driver and<br>sub-Profiles with a new Primary<br>Driver Profile | Both the dealer and new owner<br>can "Replace Primary Driver"<br>once registered with the Toyota<br>app and the profile is detected<br>by the vehicle |

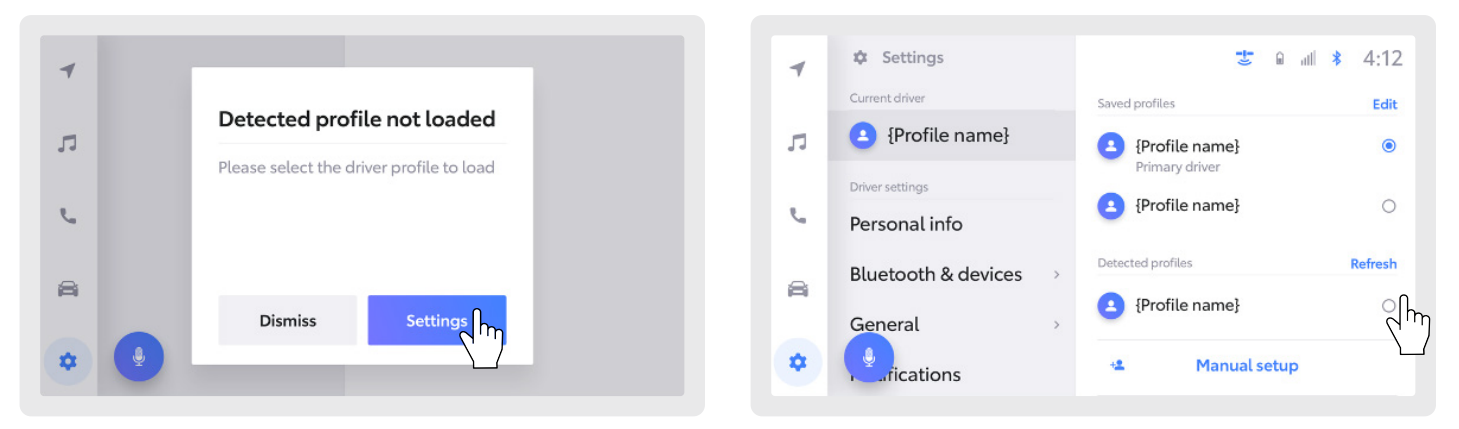

With the vehicle ignition turned on, a notification will appear when a profile is detected but not loaded. Tap **Settings** to load the profile. Select the detected profile to load it to the vehicle.

HOW-TO

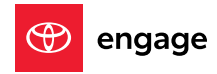

#### **5. REPLACING THE PRIMARY DRIVER VIA DETECTED PROFILE (CONTINUED)**

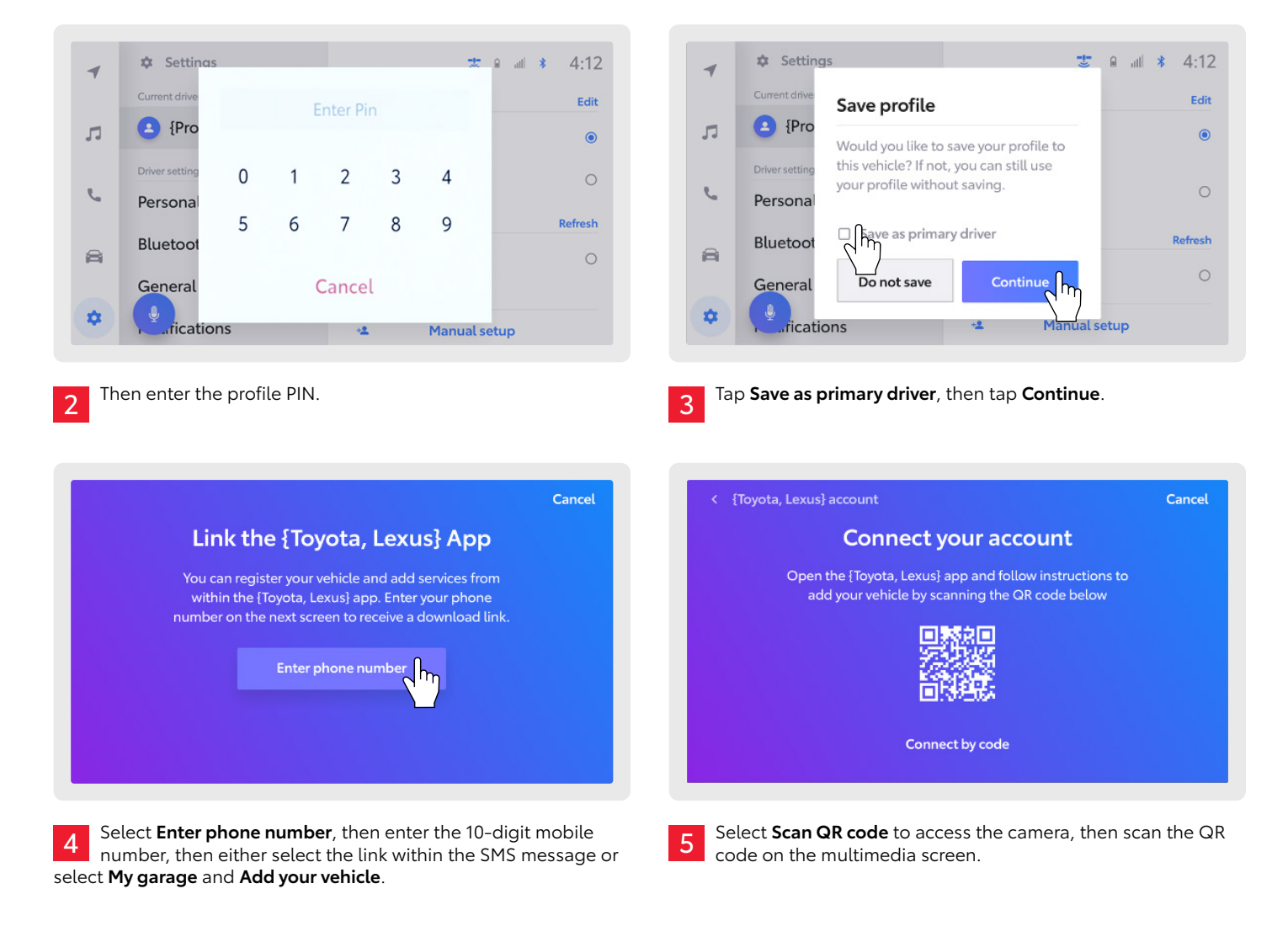

#### 6. REPLACING THE PRIMARY DRIVER VIA MANUAL SETUP

|                     |                   | ■ ¥ 4:12                                                                                                    |
|---------------------|-------------------|----------------------------------------------------------------------------------------------------|
| Current driver      | Saved profiles    | Edit                                                                                                    |
| (Profile name)      | {Profile name}    | ۲                                                                                                    |
| Driver settings     |                   |                                                                                                    |
| Personal info       | {Profile name}    | 0                                                                                                    |
| Bluetooth & devices | Detected profiles | Refresh                                                                                                    |
| General             | {Profile name}    | 0                                                                                                    |
| rications           | +1 Manual setup   | հղ                                                                                                    |
| r                   | Current driver    | Current driver Saved profiles   Image: Saved profiles Image: Saved profiles   Image: Saved profiles Image: Saved profiles   Image |

Select **Settings**, then **{Profile name}**, then **Manual setup**, and tap **Continue**.

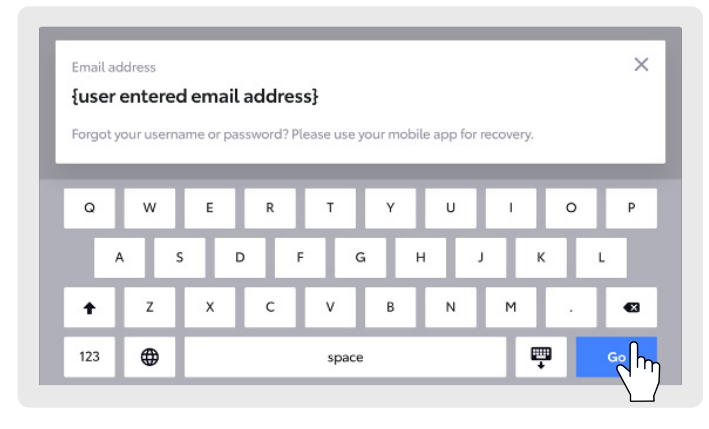

2 Enter the email address used to register the Toyota account, then enter the account password and select **Go**.

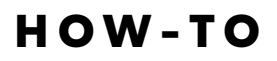

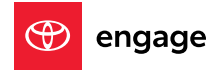

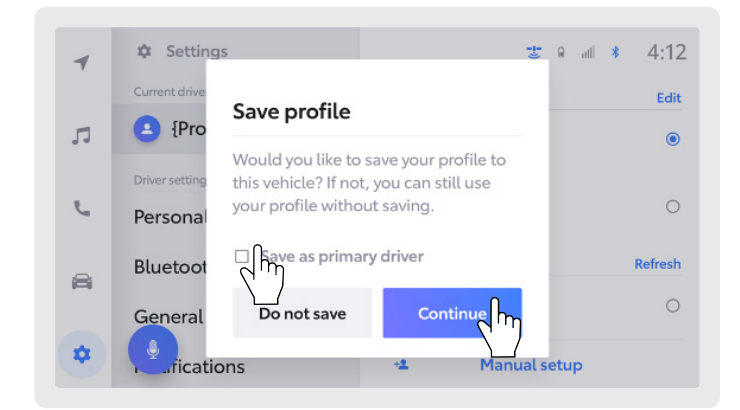

3 Select **Save as primary driver**, then tap **Continue** to replace and remove all other profiles.

#### **ADDITIONAL INFO**

Remember, if the Primary Driver is deleted, replaced, or a system reset is completed, **active trials or subscriptions will be canceled**, and an email notification will be sent to the Primary Driver. After removal of the Primary Driver, the **enrollment process is required** to activate telematic services.